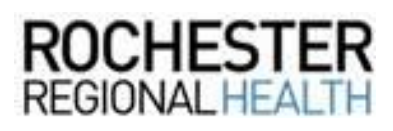

# How to Enter the "Excused wPay Qrtn" Pay Code in Kronos

### Introduction

If an employee is instructed to quarantine or pending medical results by RRH Employee & Occupational Health or is quarantined by a public health agency, they will be "Excused wPay Qrtn" for up to 14 calendar days. Follow the steps below to enter this paycode into an employee's schedule in Kronos.

For additional information related to COVID-19, please review the COVID-19 toolkit, available on the RRH Intranet.

### Entering the "Excused wPay Qrtn" Paycode into an Employee's Schedule

1. Use the *Employee Search* tool (located in the upper right corner), to search for the employee that you would like to add the paycode to.

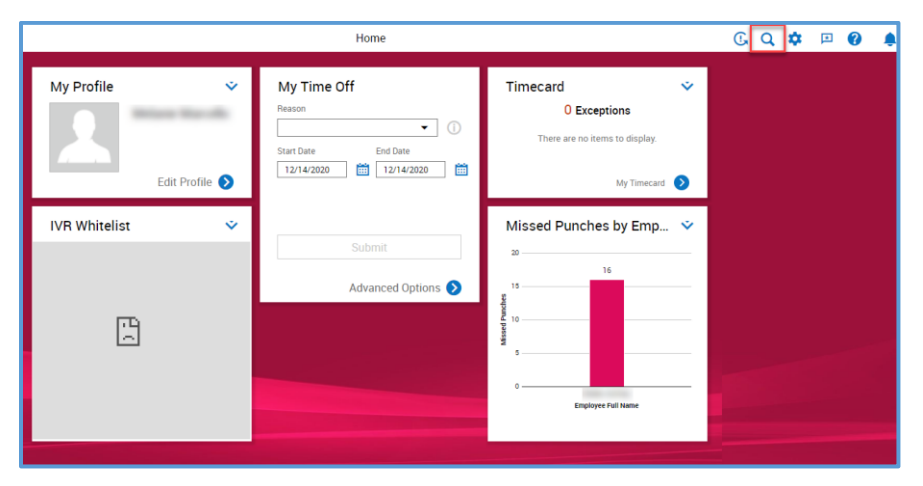

2. Search for your employee using this format: Last Name, First Name\* For example: Smith, John\*

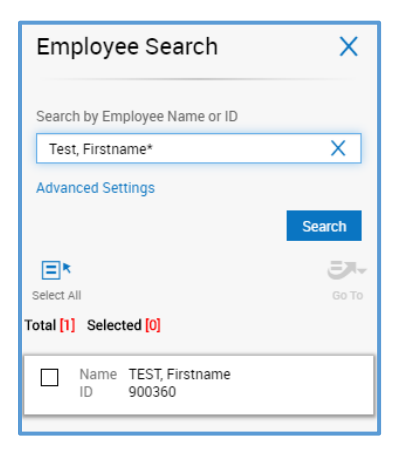

## **Questions?**

Contact the Kronos team by:

- Emailing the IT Service Desk IvantilTService@rochesterregional.org
- Calling the IT Service Desk at: 585-922-HELP (4357)

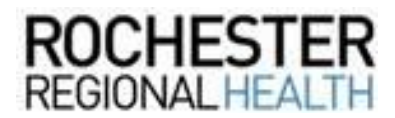

3. Place a checkmark, next to the employee's name. Click **Go To** and then select **Schedule** from the drop-down.

| Employee Search X             |                                                                                                   | ×                   |  |
|-------------------------------|---------------------------------------------------------------------------------------------------|---------------------|--|
| Search by E                   | mployee Name or ID                                                                                |                     |  |
| Test, Firstname*              |                                                                                                   | Х                   |  |
| Advanced Settings             |                                                                                                   |                     |  |
| Unselect All<br>Total [1] Sel | Timecard<br>Schedule 3<br>People<br>Leave of Absence Case Editor<br>Reports<br>Business Processes | arch<br>S-<br>Go To |  |

4. In the *Current Schedule* workspace, select the appropriate timeframe.

| Timeframe Previous Schedule Period Current Schedule Period Next Schedule Period Today Yesterday Week to Date |                          | <br>Today |
|----------------------------------------------------------------------------------------------------|--------------------------|-----------|
| Previous Schedule Period Current Schedule Period Next Schedule Period Today Yesterday Week to Date           | Timeframe                |           |
| Current Schedule Period<br>Next Schedule Period<br>Today<br>Yesterday<br>Week to Date                        | Previous Schedule Period | ^         |
| Next Schedule Period Today Yesterday Week to Date                                                            | Current Schedule Period  | - 11      |
| Today<br>Yesterday<br>Week to Date                                                                           | Next Schedule Period     | - 1       |
| Yesterday<br>Week to Date                                                                                    | Today                    |           |
| Week to Date                                                                                                 | Yesterday                |           |
| •                                                                                                    | Week to Date             |           |
| Select Range                                                                                                 | Select Range             | •         |

5. Select the appropriate date where the paycode should be entered. Right-click on the date and select **Add Paycode**.

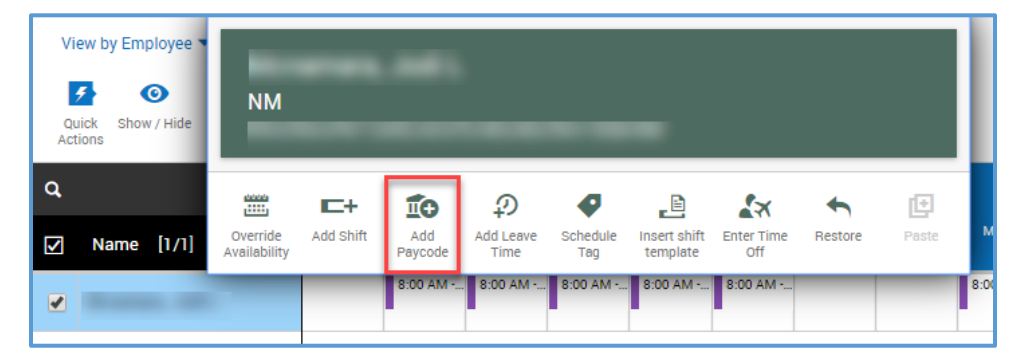

# **Questions?**

Contact the Kronos team by:

- Emailing the IT Service Desk IvantilTService@rochesterregional.org
- Calling the IT Service Desk at: 585-922-HELP (4357)

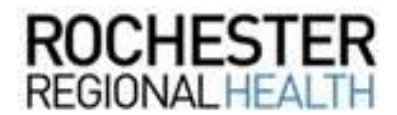

6. In the *Add Paycode* sidebar, select the **Excused wPay Qrtn** paycode and enter the appropriate *Start Time* and *Duration* of the paycode. Then, click **Apply**.

| Add Paycode X                                   |
|-------------------------------------------------|
| TEST, Firstname<br>Job<br>RN<br>/LD/RGH 3800/RN |
| Effective Date •                                |
| Paycode *                                       |
| Excused wPay Qrtn 👻                             |
| Start Time                                      |
| Duration                                        |
|                                                 |
| Specify Amount                                  |
| Amount Hours *                                  |
| 8.00                                            |
| Override Accrual Days                           |
| ✓ Override Shift                                |
| Whole Shift                                     |
| <ul> <li>Create Open Shift</li> </ul>           |
| Repeat For 1 Days                               |
| Transfer                                        |
| <b>_</b>                                        |
| Comments [0] Add Comment                        |
|                                                 |
| Cancel Apply                                    |

7. Make sure to **Save** your changes when finished.

## **Questions?**

Contact the Kronos team by:

- Emailing the IT Service Desk IvantilTService@rochesterregional.org
- Calling the IT Service Desk at: 585-922-HELP (4357)